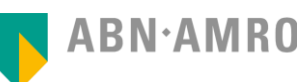

# Installing the e.dentifier2 software

 Manual e.dentifier2
Software for connected use with your computer

## February 2013

## Benefits of connecting the e.dentifier2 to your PC

When connected to your PC, your payment is both displayed on your computer's screen and the e.dentifier2. By checking whether these amounts match, you can significantly reduce the risk of fraud. Always make sure you press '1' on the e.dentifier2 to login, and '2' to confirm and send your payments.

## Download & installation procedure of the e.dentifier2 software

### 1) Connect to your PC

Connect the e.dentifier2 to your PC by using the provided USB-cable.

#### 2) Download the software

- Click '<u>here</u>' to download the installer.
- Wait until the pop-up window appears in which you are prompted to select 'Run' or 'Save (file)'.
- Select 'Save (file)'.
- A new window opens in which you can select the download location of the installer.
- Within this window, navigate to your Desktop and select 'Save'.
- The installer will now be downloaded to your Desktop.

#### 3) Install the software

- Navigate to your Desktop when downloading has finished.
- Double-click 'setup\_0200.exe'.
- Select 'Run'. The installer will now be initiated.
- If you agree with the terms and conditions, check 'I agree with the terms and conditions' and select 'Next'.
- Select 'Install' to start the installation procedure.
- The message 'The software has been installed' appears when the installation has finished.
- Select 'Finish'.

The software installation procedure has now been completed.